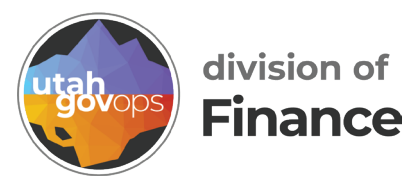

# AR04 Current and Aged Receivables by Customer Name quick reference guide

#### Introduction

**AR04 – Current and Aged Receivable by Customer Name** is your go-to report for seeing who owes your agency money, how much, and how long those amounts have been outstanding. It gives a detailed, customer-level view of open receivables and their aging status.

What you'll see in this report:

### 1. Amount Due by Age Bracket

- Current (not yet overdue)
- 30, 60, 90+ days past due
- Helps prioritize overdue balances for follow-up

## 2. Receivable Status Categories

- Any Status All open receivables, regardless of situation.
- Not in Collection Still managed internally, not sent to the Office of State Debt Collection (OSDC).
- In Collection Handled by OSDC or in an active collection status.
- With a Payment Plan Being repaid through an agreed installment plan.

## 3. Open vs. Closed Receivables

- Open Still outstanding (unpaid or partially paid).
- Closed Fully paid, cancelled, or otherwise resolved.

This report is especially useful for:

- Monitoring overdue accounts
- Preparing collection follow-ups
- Supporting financial reporting for receivables
- Reviewing cash flow tied to accounts receivable

Important Tip: The form may show the Fund field as optional, but it's essential. Always include the correct Fund and Billing Profile to ensure the results reflect only your agency's receivables.

Note: This report only shows amounts that have been billed and recorded in the Vantage Financial accounts receivable module. If your agency tracks receivables outside of Vantage (e.g., in spreadsheets or other systems), those balances won't appear here unless entered into Vantage.

- 1. Open Cognos
  - Go to the Data Warehouse link on the finance.utah.gov site.
  - Click COGNOS Finet reports

# COGNOS Business Intelligence provides access to hundreds of custom Vantage Financial reports, along with many other complex reports designed to assist state agencies reconciliation, balancing and forecasting, providing accurate validated results. COGNOS Finet reports C<sup>2</sup> Old Data Warehouse (1995-2006) C<sup>2</sup> Cognos help documents C<sup>2</sup>

2. Click on the hamburger navigation (three bars top left)

Utah Finance Business In Hello. Welcome to Cognos Analy

Utah Finance Business Intelligence

Cognos Analytics with Watson empowers users with AI-driven visualizations can drive more confident decisions.

3. Click Content.

4. Click on **FINET**.

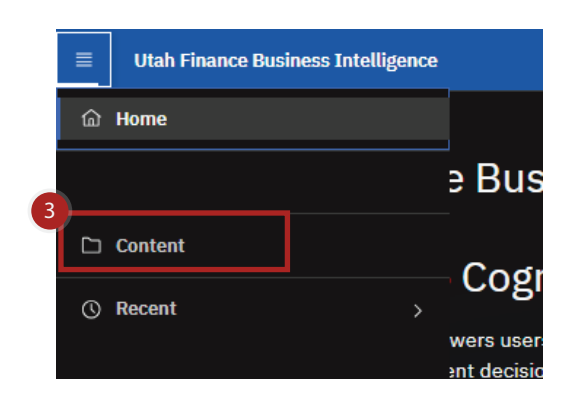

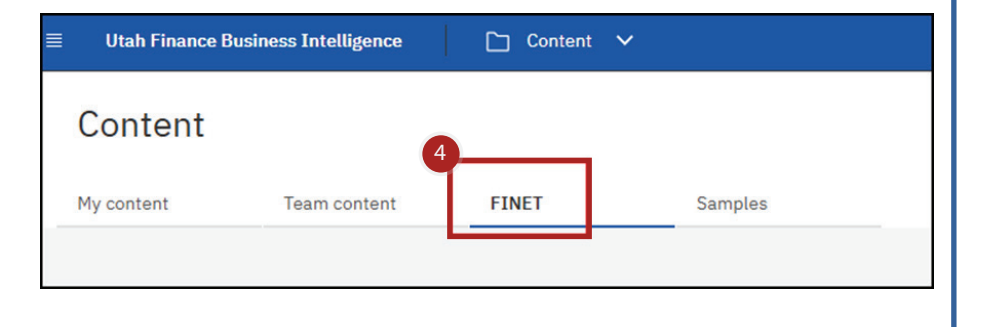

5. Select the folder **Receivables - AR Reports** by clicking on the folder name.

| ndget Reports & Line Item<br>e Accessed 2/14/2026, 15133 AM  | Cash Flow Reports<br>Last Accessed 4/18/2018, 2/15 PM<br>IET Report | D                          | Cost Accounting - CA Reports<br>Last Accessed 6/29/3022, 6:02 PH | 9                                                             | Ti D de Q<br>ELCID Reports<br>Lasr Accessed 2/1/2014, 308 B    | 22                         | ÷                                                           |
|--------------------------------------------------------------|---------------------------------------------------------------------|----------------------------|------------------------------------------------------------------|---------------------------------------------------------------|----------------------------------------------------------------|----------------------------|-------------------------------------------------------------|
| ndget Reports & Line Item<br>e Accessed 2/14/2026, 15133 AM  | Cash Flow Reports<br>Last Accessed 4/19/2019, 2/18 PM<br>LET Report | 2                          | Cost Accounting - CA Reports<br>Last Account 4/24/2022, 5103 8H  | Q<br>2                                                        | Ti Dz dP Di<br>ELCID Reports<br>Last Accessed 2/1/2024, 3:16 P | 88                         | -                                                           |
| ndget Reports & Line Item<br># Accessed 2/14/2021, 15:33 AM  | Cash Flow Reports<br>Lant Accessed 4/19/2019, 2/18 PM<br>IET Report | D                          | Cost Accounting - CA Reports<br>Last Accased 6/29/2022, 5/52 9H  | 0                                                             | Ti Di de Qi<br>ELCID Reports<br>Last Accessed 2/1/2024, 3:14 P |                            | •                                                           |
| ndget Reports & Line Item et Accessed 2/14/2026, 13:33 AM    | Cash Flow Reports<br>Last Accessed 4/19/2019, 2/18 PM<br>IET Report | D                          | Cost Accounting - CA Reports<br>Leet Accessed 4/29/2022, 5:03 PM | 5                                                             | ELCID Reports<br>Last Accessed 2/1/2024, 3:14 P                | н                          |                                                             |
| eed Assets - FA Reports                                      | IET Report                                                          |                            |                                                                  |                                                               |                                                                |                            | 0                                                           |
|                                                              | Latt Accessed 1/18/2019, 12:23 PM                                   |                            | Inventory - Stock Items, IN<br>Last Accassed 4/3/2024, 10:67 AM  | 5                                                             | ITI and ITA Reports<br>Last Accessed 1/22/2019, 11:20          | AM                         | 0                                                           |
| CARD<br>et Accessed 10/29/2019, 12:38 PM                     | Portlets<br>Last Accessed 1/24/2019, 9:58 AM                        | ъ                          | Procurement - A640, EP Re<br>Last Accessed 6/1/2020, \$0:35 AM   |                                                               | Receivables - AR Reports<br>Lest Accessed 7/12/2023, 2:19      | РМ                         | - 0                                                         |
| ork in Progress (WIP) - An<br>It Accessed 1/29/2026, 1:67 PM |                                                                     |                            |                                                                  |                                                               |                                                                |                            |                                                             |
|                                                              |                                                                     |                            |                                                                  |                                                               |                                                                |                            |                                                             |
|                                                              |                                                                     |                            |                                                                  |                                                               |                                                                |                            |                                                             |
|                                                              | stk in Progress (WIP) - Ал<br>r Accessed 1/28/2024, 1:67 РН         | stk in Progress (WIP) - An | stk in Progress (WIP) - An                                       | stk in Progress (WIP) - An<br>R Accessed 1/34/3036, 1.87 РМ 🗈 | stk in Progress (WIP) - An                                     | stk in Progress (WIP) - An | stk in Progress (WIP) - An<br>Р Ассевано 1/24/2028, 1:87 РН |

6. Select the report **AR04 Current and Aged Receivables by Customer Name** by clicking on the report name.

| Provide the second set of the second set of      | i carry and the second                                   | gence 🗋 Content                        | ř                              |            |                                     |   |                                      |      |                                      | Q Search ca | ntent |       |     | Ø   | 4 |
|----------------------------------------------------------------------------------------------------|----------------------------------------------------------|----------------------------------------|--------------------------------|------------|-------------------------------------|---|--------------------------------------|------|--------------------------------------|-------------|-------|-------|-----|-----|---|
| womenty to come the dependence of the provide of the dependence of the provide of the dependence of the provide of the dependence of the dependence of the depend                                | 🗅 Receivables -                                          | AR Reports                             |                                |            |                                     |   |                                      |      |                                      |             |       |       |     | © i | 3 |
| ecting a Department or BPRO Code is only a department of BPRO Code:                                                                                                    | My content Team con                                      | ntant FINET                            | Semples                        |            |                                     |   |                                      |      |                                      |             |       |       |     |     |   |
| the section of a Department or BPRO Code is only the section of the section of th | FINET / Receivables - AR Report                          |                                        |                                |            |                                     |   |                                      |      |                                      |             | ⊽ ti  | i D   | @ E | 2 # | ŀ |
| ecting a Department or BPRO Code is onal.                                                                                                    | AR04 Current and Aged<br>Receivables by Customer<br>Name | AR04S Sur<br>and Aged                  | mary of Current<br>receivables |            | AR05 Open Receivables               |   | CR_RE_Export                         |      | NSF Report                           |             |       |       |     |     |   |
| cting a Department or BPRO Code is onal.                                                                                                    | Last Accessed<br>6/30/2026, 3:23 PM                      | Last Accesse<br>10/8/2020, 4           | G P94                          |            | Last Accessed<br>5/10/2024, 7:50 AM | 8 | Last Accessed<br>1/17/2020, 10:35 AM |      | Last Accessed<br>6/26/2019, 10:42 AM |             |       |       |     |     |   |
| tting a Department or BPRO Code is <b>BPRO Code:</b>                                                                                                    |                                                          |                                        |                                |            |                                     |   |                                      |      |                                      |             |       |       |     |     |   |
| cting a Department or BPRO Code is onal.                                                                                                    | าขณะ ในชื่อ Fourier แล้ง เองให้หรองจากเป็นไปส            | resective recontentificals reaction fo | - 5654641268-1876/28254        | A75A72715D | AANDORCOVE                          |   |                                      |      |                                      |             |       |       |     |     |   |
|                                                                                                    | March McGarres dat on American Arthur                    | ergen före standersförtals standare Ps | -RGAL                          | 4754727155 | AAKOOFCOP                           |   |                                      | Depa | rtment:                              | Select [    | Depar | tment |     |     | ~ |

8. Choose whether to sort by customer number or name.

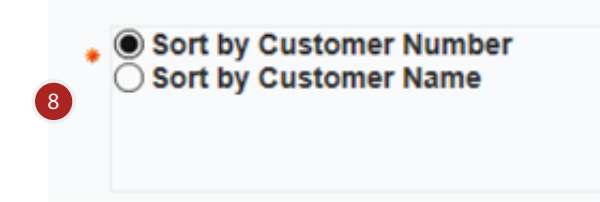

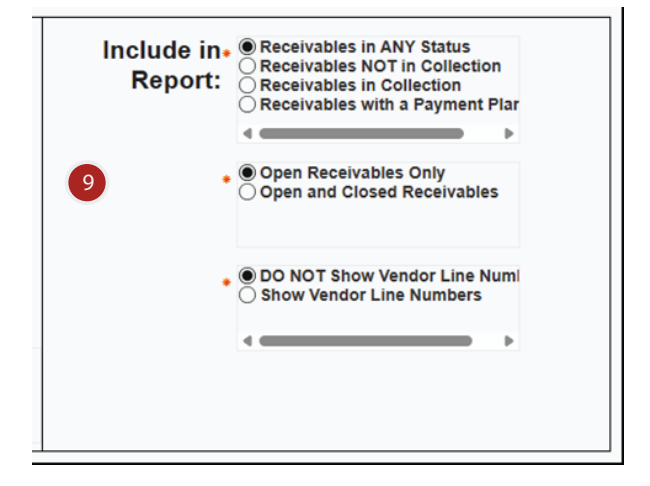

9. Determine what to include in the report.

You cannot search on Bo \* Indicates Required information Cancel Finish

10. Click **Finish** in the bottom left corner of the screen.

#### 11. You can:

- a. View the report in this screen
  - Click the **Top**, **Page up**, **Page down**, or **Bottom** buttons at the bottom of the screen.
- b. Return to the previo<u>us</u> screen
  - Click the Run link ( ▷ )
- c. Download the report
  - Click the Select a format link ( HTML )

| 12. In the top left corner you will see the<br>Report name and Department. You will<br>also see the BPRO Code of the current<br>page.                                                                                                   |       |
|----------------------------------------------------------------------------------------------------|-------|
| 13. In the top center of the screen you will see the report heading. You will also see the Receivables status you selected.                                                                                                    |       |
| State of Utah - FINET<br>Current and Aged Receivables by Customer<br>Receivables in ANY Status (Open or Closed)                                                                                                    |       |
| 14. Depending on what you selected, the table may show the Customer Code, Custome<br>Name, Additional Customer Name, Receivable No., Vendor Line No, Unit, Rev Src<br>(Revenue Source), Function, Status, Due Date, and Customer Total. | r     |
| Customer Code Customer Name Additional Customer Name Receivable No. Vendor Line No Unit Rev Src Function Status Due Date Customer                                                                                                    | Total |
|                                                                                                    |       |